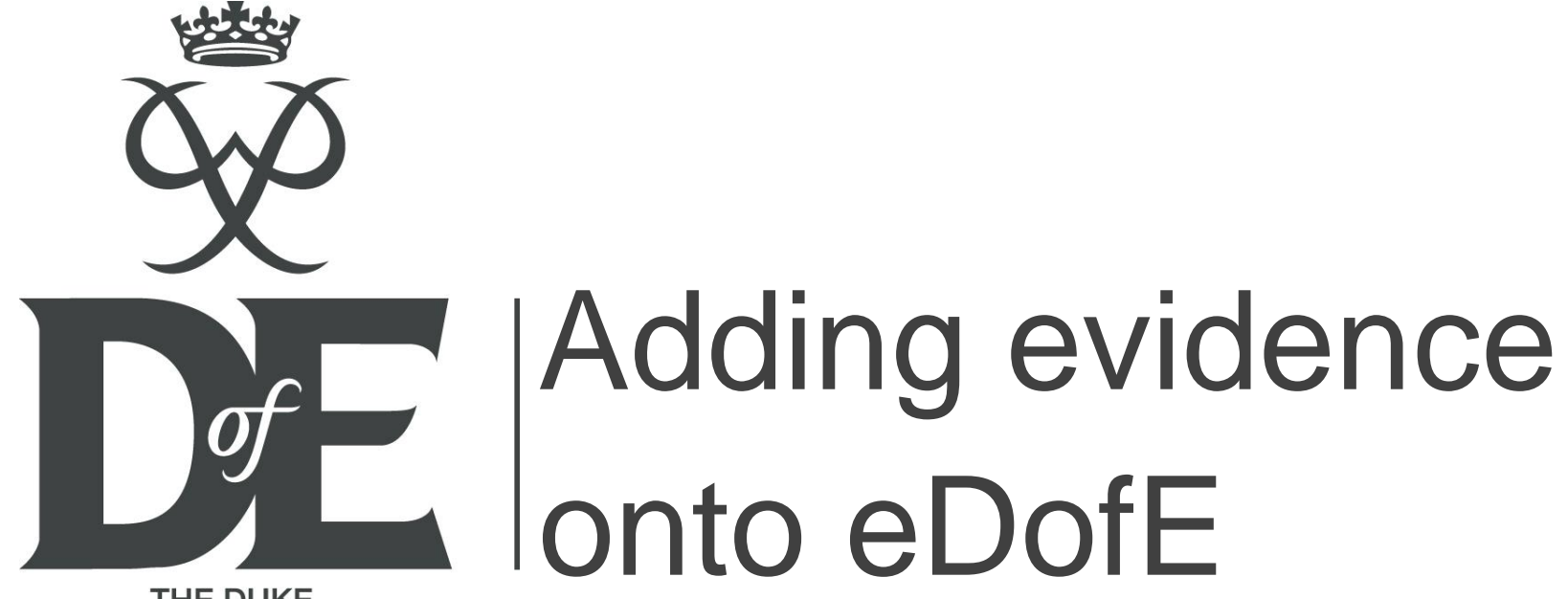

THE DUKE OF EDINBURGH'S AWARD

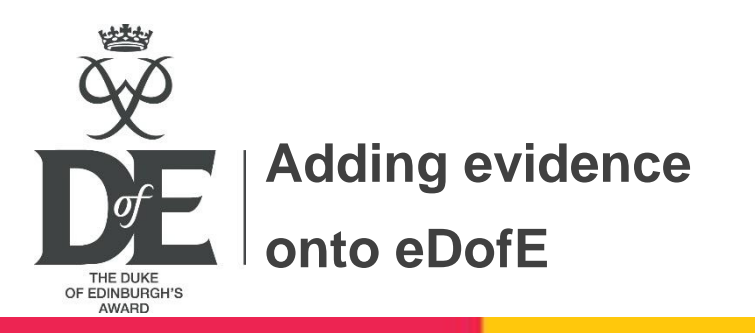

So before we start have you completed the minimum timescale requirements?

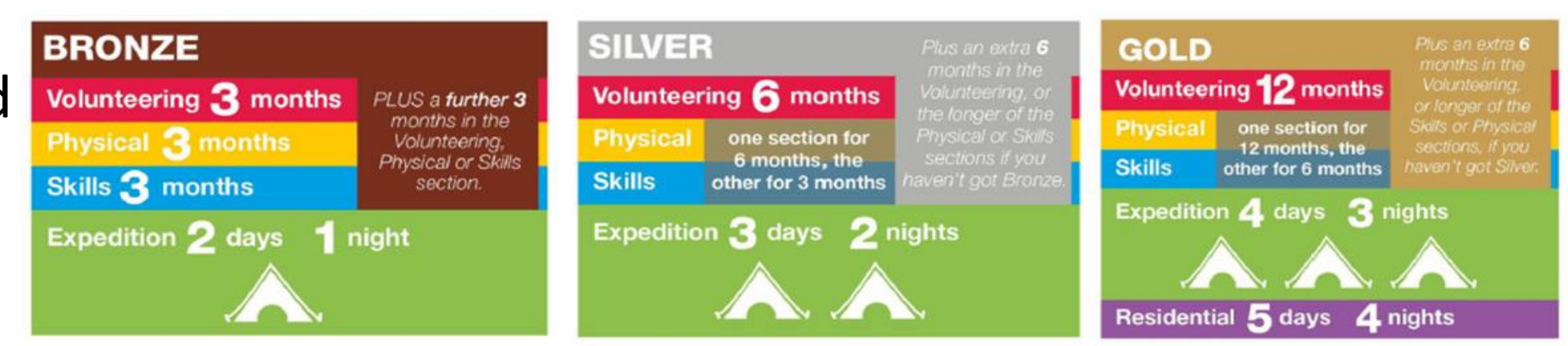

**DofE timescale requirements** 

Participants need to evidence (best achieved by using an activity log) regular activity and commitment during this time averaging a minimum of at least 1 hour a week (or 2 hours a fortnight if transport is an issue) participation across the entire section timescale. Any missed sessions must be made up for and added on at the end.

You can't achieve an Award in a short burst of enthusiasm over one weekend or by banking hours!

| Months in weeks |                 |  |  |  |
|-----------------|-----------------|--|--|--|
| 3 months        | 13 weeks (12.9) |  |  |  |
| 6 months        | 26 weeks (25.7) |  |  |  |
| 12 months       | 52 weeks (51.4) |  |  |  |
| 18 months       | 78 weeks (77.1) |  |  |  |

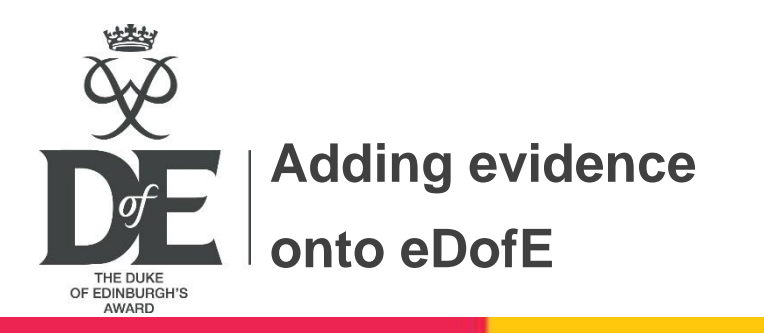

Once the assessor has completed and returned your assessor's report, simply take a digital photo of the report and save the image.

This should also be done with the section activity log.

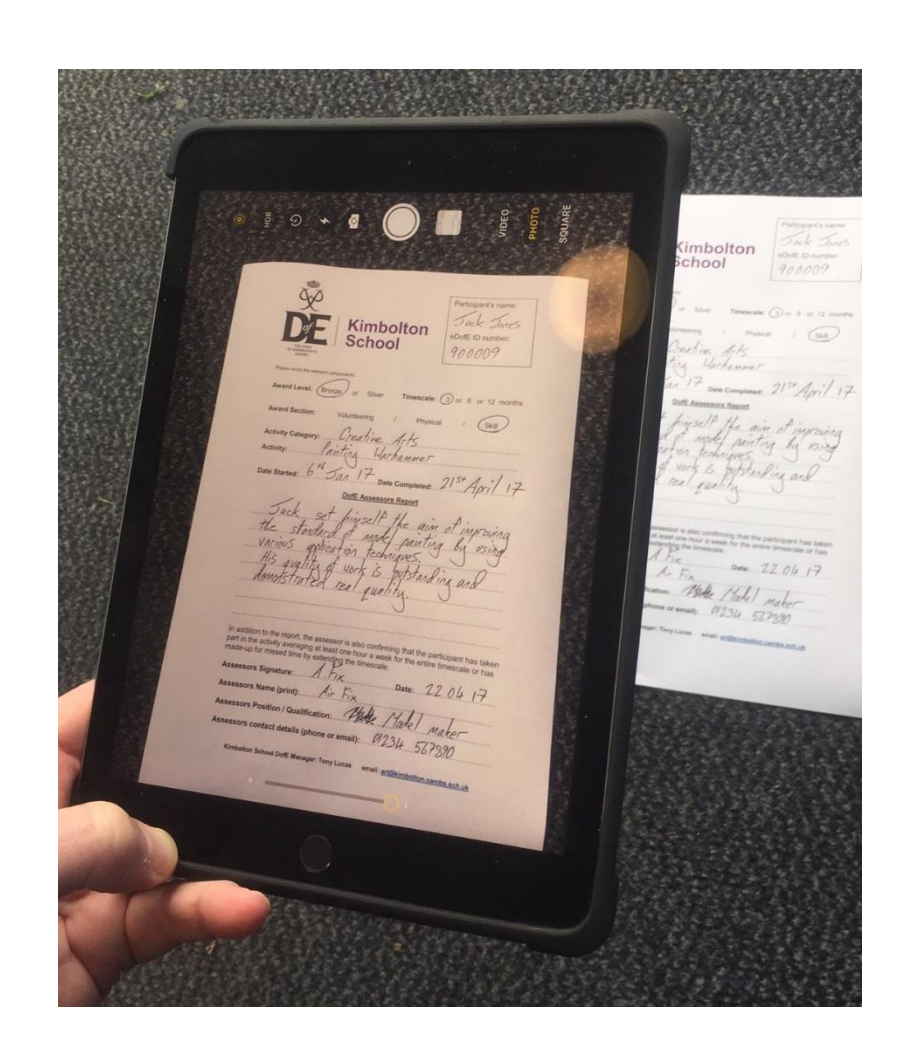

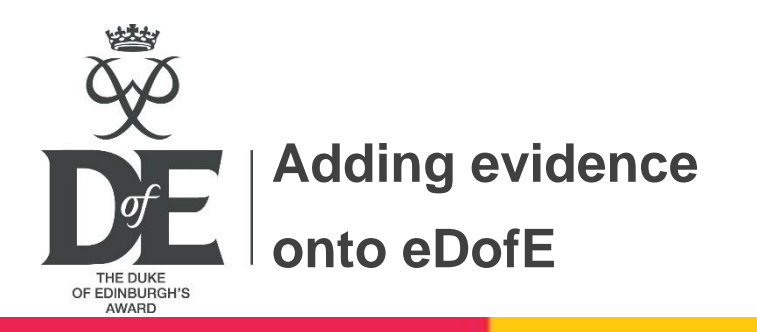

## Then log into your eDofE account and click on the chosen section.

Then click on 'add evidence'.

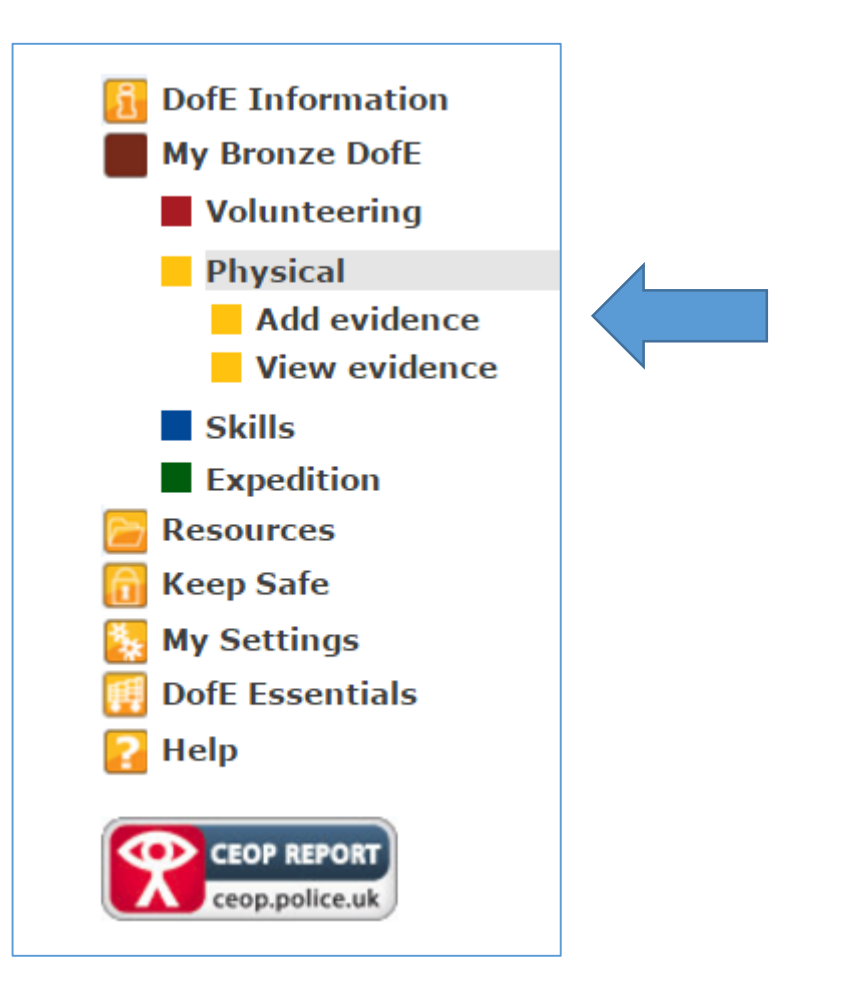

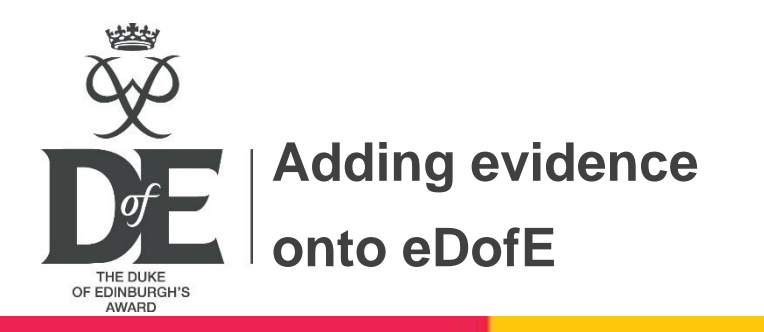

Then select the evidence saved on your device, upload and submit to the DofE Manager for approval.

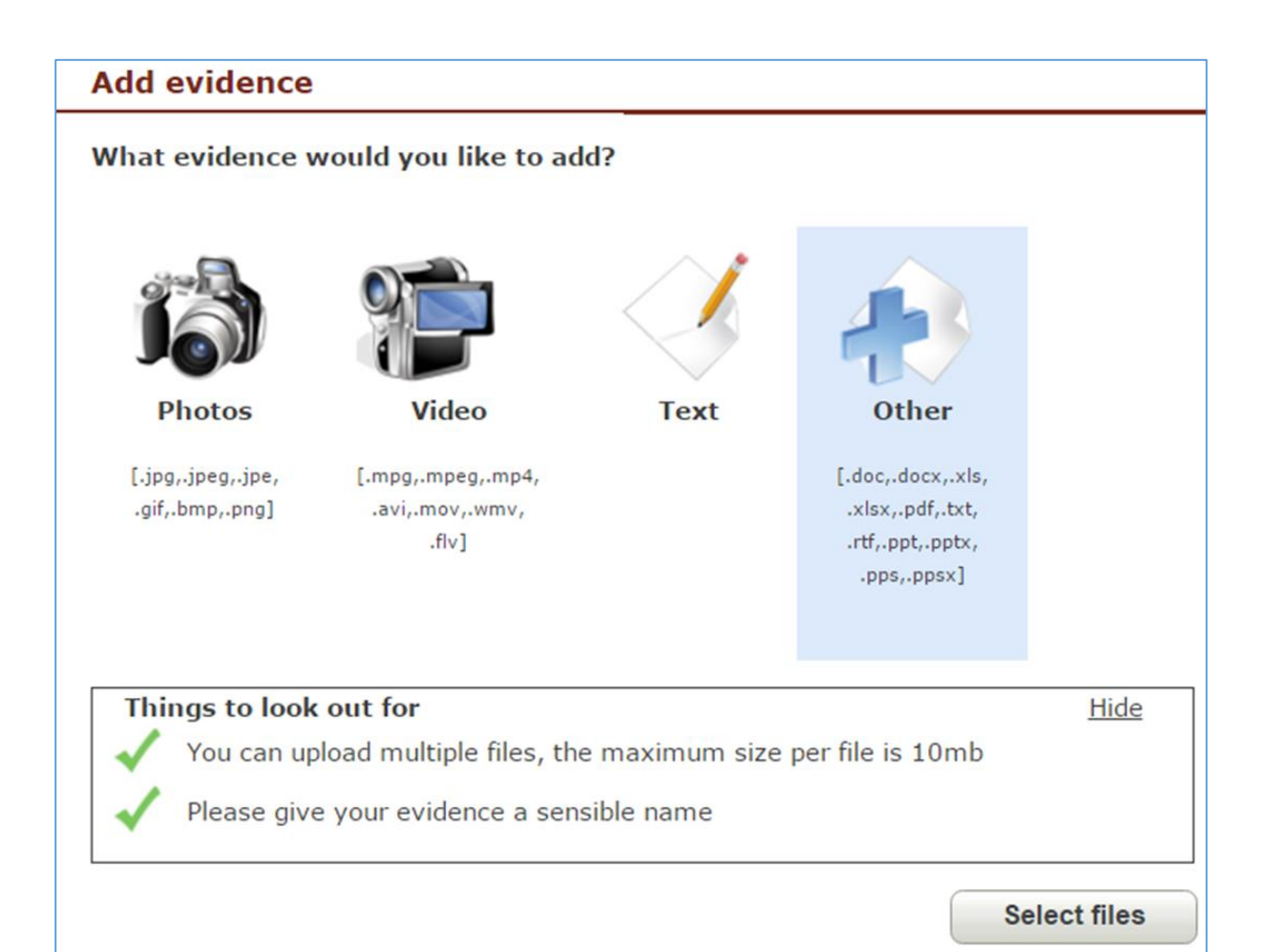

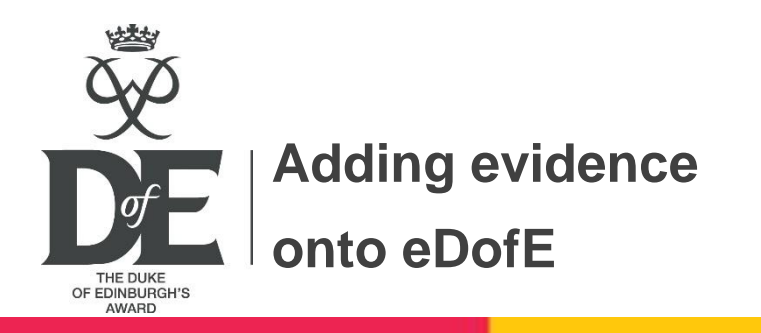

Once approved by the DofE Manager the uploaded evidence will appear with a green tick along side.

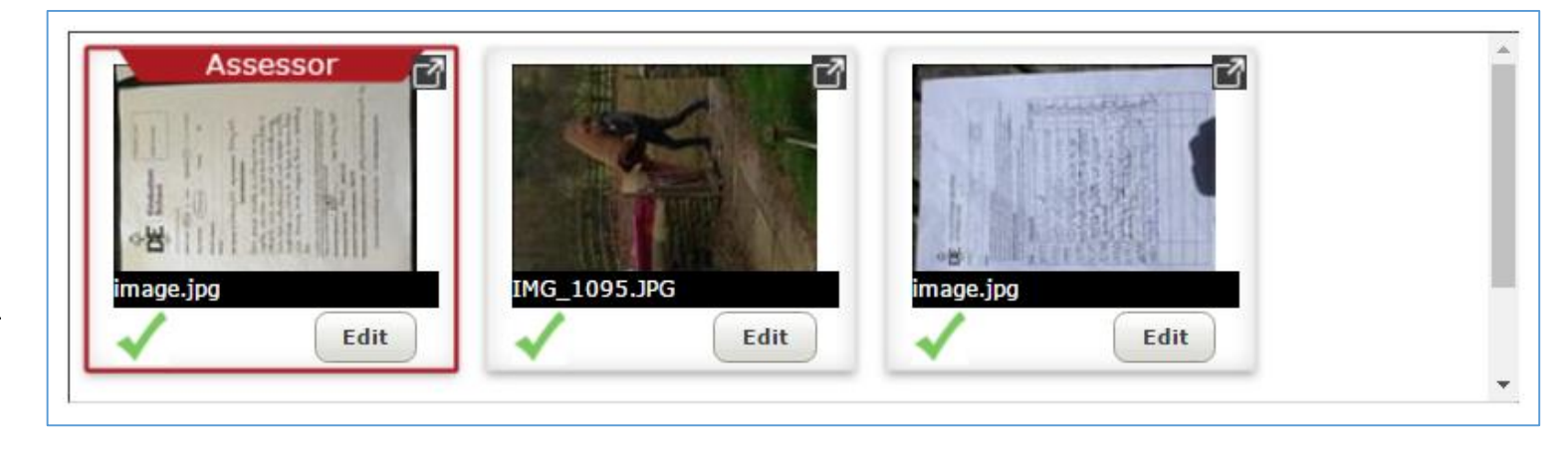

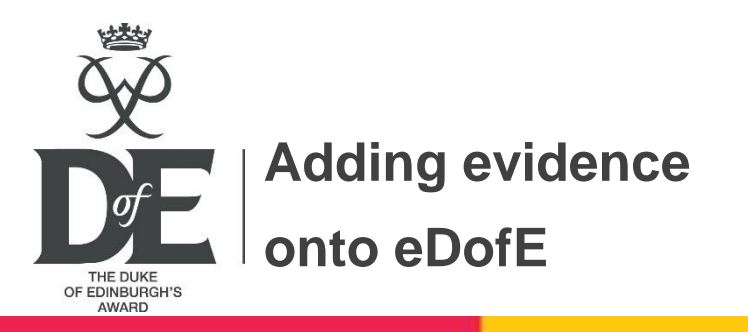

Once sufficient evidence has been uploaded then the DofE Manager will approve the section.

Once all sections are approved the award level account will be forwarded for final verification, certification and badge presentation.

| Volunteering     | 3 Months                                                                                                    | Status:   | Section completed. Appro<br>Lucas, id 1082985 | ved on 13/06/2017 by Anthony |  |
|------------------|----------------------------------------------------------------------------------------------------|-----------|-----------------------------------------------|------------------------------|--|
| Start Date:      | 04/02/2017                                                                                                    | End date: | 13/06/2017                                    | Assessor's report            |  |
| Type:<br>Detail: | Helping a charity or community organisation Faith communities                                                                                 |           |                                               |                              |  |
| Location:        | Churches within and around the Parish of                                                                                                    |           |                                               |                              |  |
| Goals:           | Improve the environment for congregations. Achieved by: image.jpg<br>Cleaning church areas Sorting resources Repairing<br>resources/equipment |           |                                               |                              |  |
| Assessor:        | Reverend Ca                                                                                                    |           |                                               |                              |  |
| Position:        | Reverend ofand surrounding church<br>es                                                                                                    |           |                                               |                              |  |
| Tel:             |                                                                                                    | Email:    |                                               |                              |  |
|                  |                                                                                                    |           |                                               | Show or hide evidence        |  |